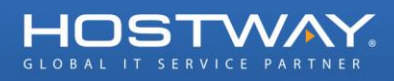

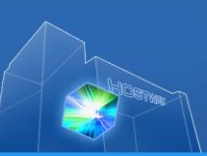

# **FlexCloud Console Manual**

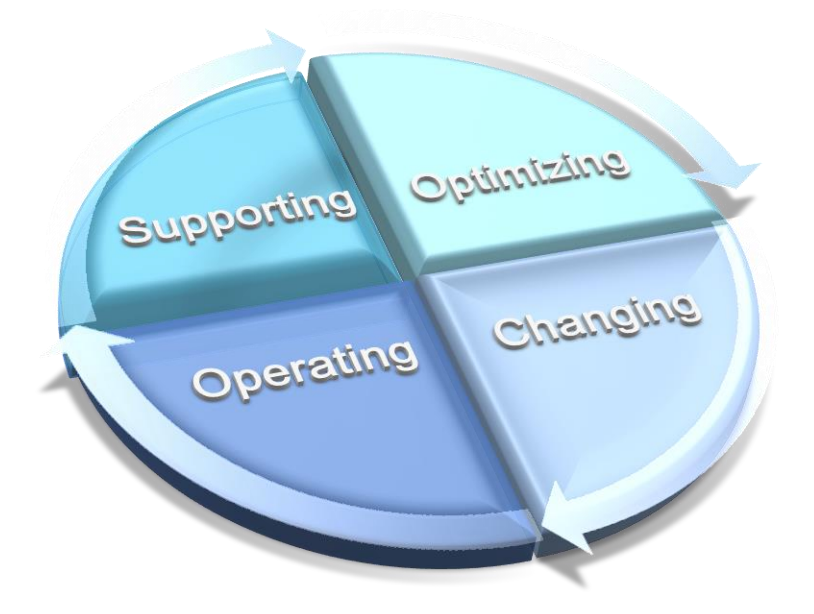

Date: 2011.01.21 (Last Updated: 2014-01-10)

Email: support@hostway.co.kr Hostway IDC Corporation

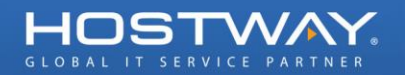

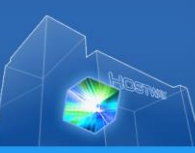

| 0.   | FLEXCLOUD 서비스란?           | 3  |
|------|---------------------------|----|
| 0.1. | 용어설명                      | 3  |
| 1.   | 현황보기 HOME                 | 4  |
| 1.1. | 시작하기                      | 4  |
| 1.2. | 사용량 보기                    | 4  |
| 2.   | 서버 현황(서버사용현황)             | 5  |
| 2.1. | 서버 생성                     | 5  |
| 2.2. | 서버 관리                     | 8  |
| 2.3. | 서버 삭제                     | 12 |
| 3.   | 서버 이미지                    | 13 |
| 3.1. | 이미지 생성                    | 13 |
| 3.2. | 이미지를 이용한 서버 생성            | 16 |
| 3.3. | 이미지 삭제                    | 18 |
| 3.4. | 공개 서버 이미지와 나의 서버 이미지의 차이점 | 19 |
| 4.   | 리소스 관리(환경설정)              | 20 |
| 4.1. | 요약                        | 20 |
| 4.2. | 보유 아이피                    | 21 |
| 4.3. | 볼륨                        | 22 |
| 4.4. | 방화벽 그룹                    | 23 |
| 4.5. | 로드밸런서                     | 25 |
| 5.   | 작업 히스토리                   | 28 |
| 6.   | 기타                        | 28 |

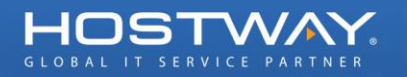

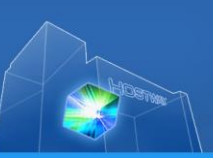

# 0. FlexCloud 서비스란?

호스트웨이 FlexCloud 서비스는 가상 공간의 서버 자원을 제공하는 서비스로 서버 확장이 자동으로 가능하고 윈도우와 리눅스를 모두 지원하며 15 분 안에 서버 셋업이 가능한 IaaS 형 클라우드 서비스 입니다.

FlexCloud Console 을 이용해 쉽고 빠르게 서버를 관리할 수 있습니다. 본 매뉴얼은 FlexCloud Console 의 각 메뉴에 대한 사용 방법입니다.

#### 0.1. 용어설명

#### 0.1.1. 서버 또는 서버 인스턴스

서버 또는 서버 인스턴스는 FlexCloud Console 에서 생성되는 서버를 의미합니다.

#### 0.1.2. 서버 이미지

FlexCloud 에서는 서버를 이미지 형태로 제공합니다. 서버 이미지는 설치에 필요한 각종 정보 등을 미리 포함하여 만들어진 파일이며, FlexCloud 에서 기본으로 제공하는 이미지를 이용해 서버를 만들거나 운영중인 서버의 현재 상태 그대로 이미지로 만들어 이 이미지를 이용해 똑같은 환경의 서버를 새로 만들 수 있습니다.

#### 0.1.3. 방화벽

방화벽이란 서버의 보안을 위해 외부에서 내부, 내부에서 외부의 허용되지 않은 통신을 사전에 차단하는 시스템 입니다.

FlexCloud 에서 기본으로 제공되는 방화벽은 웹 서비스를 위한 80 번 포트, SSH 통신을 위한 22 번 포트, 원격 데스크톱 연결을 위한 3389 포트만 허용된 형태입니다.

#### 0.1.4. 볼륨

서버에 장착할 HDD 공간입니다.

#### 0.1.5. 로드밸런서

다수의 서버에서 부하가 균등하게 되도록 분산시켜주는 역할을 하는 시스템입니다. FlexCloud 에서 제공되는 로드밸런서는 임계치를 이용한 상태 체크도 가능합니다.

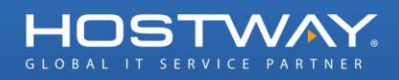

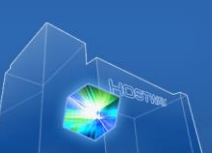

# 1. 현황보기 HOME

| HOSTWAY                                                                                                    |                                    |                               |     | 환영합니다                                                                       | csy@hostway.co.kr | 피드백 로그아웃 |
|----------------------------------------------------------------------------------------------------|------------------------------------|-------------------------------|-----|-----------------------------------------------------------------------------|-------------------|----------|
| 포탈 홈                                                                                                    | FlexCloud 콘솔                       | 서버호스팅                         | Fle | exLink                                                                      |                   |          |
| ≑ 메뉴                                                                                                    | ⇒ 홈 (현황보기)                         |                               |     |                                                                             |                   |          |
| <ul> <li>✓ 현황보기 HOME</li> <li>&gt; 서비 현황(서비사용현황)</li> <li>&gt; 서비 이미지</li> <li>&gt; 리소스 관리(환경설정)</li> <li>&gt; 작업 히스토리</li> </ul> | .: 시작하기<br>FlexCloud               | 서버를 아래에서 추가하실 수 있습니다<br>서비 추가 | ł.  | ∴ 전체 사용현황       사용중인 서버 및 리소스 현황은       다음과 같습니다.       ● 0 서버       ● 0 분류 |                   | ۵        |
|                                                                                                    | ☆ 도움말 보기<br>▶ FlexCloud Console 메뉴 | 두별 사용법                        |     | <table-cell> 1 방화벽<br/>🔗 0 로드빌</table-cell>                                 | 별런서               |          |

FlexCloud Console 의 첫 메뉴인 '현황보기 HOME' 메뉴는 대쉬보드 형태로 서버의 생성, 도움말, 현재 사용현황 등을 확인할 수 있습니다.

### 1.1. 시작하기

서버 추가 버튼을 클릭하여 즉시 새로운 서버를 추가할 수 있습니다. (서버 생성 방법은 2.1. 서버생성 참고)

# 1.2. 사용량 보기

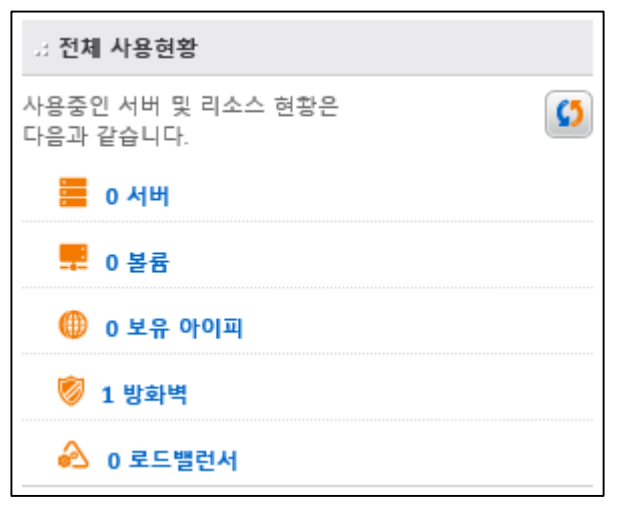

현재 FlexCloud 전체 서버 및 리소스 사용량을 확인할 수 있습니다.

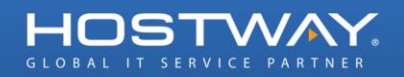

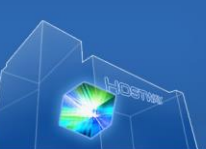

# 2. 서버 현황(서버사용현황)

| 포탈 홈            | FlexCloud 콘솔  | 서버호스팅                        | FlexLink     |               |                     |
|-----------------|---------------|------------------------------|--------------|---------------|---------------------|
| ≠ 메뉴            |               |                              |              |               |                     |
| ▶ 현황보기 HOME     | 서버 생성         | 서버 삭제 P2V                    |              |               | 5                   |
| ▼ 서버 현황(서버사용현황) |               |                              |              | г             |                     |
| ▶ 서버 이미지        |               |                              |              | Zone :        | All 🗸               |
| ▶ 리소스 관리(환경설정)  | 서버명           | 이미지명                         | 상태           | 공인 IP         | Zone                |
| ▶ 작업 히스토리       | hostway-test2 | Windows 2008 R2 Enterprise - | KR OCreating | 210.122.3.184 | Zone2(New)          |
|                 | hostway-test1 | CentOS 6.3-64bit             | Running      | 210.122.3.178 | Zone2(New)          |
|                 |               |                              |              | It            | tems per page: 20 🗸 |

서버 현황 메뉴에서 서버를 추가하고 관리할 수 있습니다.

## 2.1. 서버 생성

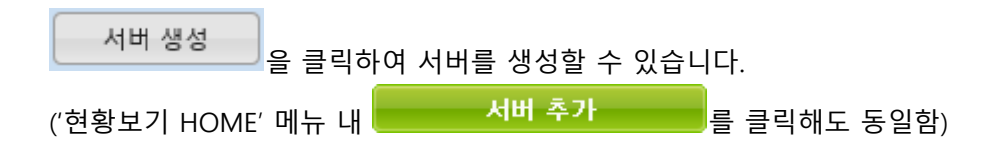

### 2.1.1. 서버 이름 및 설명 입력

| 새로운 서버 생성                |                       |                             |                              | ×        |
|--------------------------|-----------------------|-----------------------------|------------------------------|----------|
| <b>1 Step 1</b><br>ин дв | 2 Step 2<br>서비 이미지 선택 | <b>3 Step 3</b><br>서버 종류 선택 | <b>4</b> Step 4<br>방화벽 그룹 선택 | 5 Step 5 |
| Zone<br>Zone2(New)       | V                     |                             |                              |          |
| 서버 이름 <i>( 필수입력 항목 )</i> |                       |                             |                              |          |
| 세비 설명                    |                       |                             |                              |          |
|                          |                       |                             | ^                            |          |
|                          |                       |                             |                              |          |
|                          |                       |                             | J                            |          |
|                          |                       |                             |                              |          |
|                          |                       |                             |                              |          |
|                          |                       |                             |                              | 다음       |

새로 생성하는 서버에 대한 이름 및 설명을 생성합니다.

서버 이름은 FlexCloud Console 내에서의 별칭이며 실제 서버 이름으로 사용되지 않습니다. 시스템의 안정성을 위해 Zone 을 분리하여 설치할 수 있습니다. Zone 은 실제 물리적인 Town 이 다릅니다.

(Secure Zone 은 웹 방화벽 신청 고객을 위한 전용 Zone 입니다.) 기본 설정은 현재 Zone2 입니다.

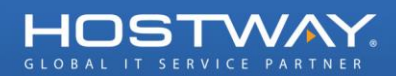

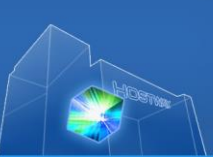

#### 2.1.2. 이미지 선택

| 새로운   | 새로운 서버 생성 🛛 🔭                                   |                                                                             |  |  |  |
|-------|-------------------------------------------------|-----------------------------------------------------------------------------|--|--|--|
| 1     | Step 1<br>Alth 설명 2 지방 이미지 전택                   | Step 3<br>ለਸ਼ ਤੇਜ਼ ਹੋਥ         Step 4<br>ਇਡੇਥ ਹਛੇ ਹੋਥ         Step 5<br>8 ਵ |  |  |  |
| Hostw | way 서버 이미지 나의 서버 이미지 공개 서버 이미지                  |                                                                             |  |  |  |
|       | 운영체제 버전                                         | 프로그램 리스트                                                                    |  |  |  |
| 0     | CentOS 6.3 (64bit)                              | Apache-2.2.23_PHP-5.3.18_Mysql-5.1.63                                       |  |  |  |
| 0     | CentOS 6.3 (32bit)                              | Apache-2.2.23_PHP-5.3.18_Mysql-5.1.63                                       |  |  |  |
| 0     | CentOS 5.8 (32bit)                              | Apache-2.2.23_PHP-5.3.18_Mysql-5.1.63                                       |  |  |  |
| 0     | CentOS 6.3 (64bit)                              | Apache-2.4.3_PHP-5.4.14_Mysql-5.6.11                                        |  |  |  |
| 0     | CentOS 6.3 (32bit)                              | Apache-2.4.3_PHP-5.4.14_Mysql-5.6.11                                        |  |  |  |
| 0     | CentOS 5.8 (64bit)                              | Apache-2.4.3_PHP-5.4.14_Mysql-5.6.11                                        |  |  |  |
| 0     | CentOS 5.8 (64bit)                              | Apache-2.2.23_PHP-5.3.18_Mysql-5.1.63                                       |  |  |  |
| 0     | Windows Server 2008 R2 Enterprise - KOR (64bit) |                                                                             |  |  |  |
| 0     | Windows Server 2008 R2 Standard - KOR (64bit)   |                                                                             |  |  |  |
| 0     | Windows Server 2012 Standard Kor (64bit)        | ~                                                                           |  |  |  |
|       |                                                 | 스크롤 바를 내리시면 더 많은 항목을 보실수 있습니다.                                              |  |  |  |
|       |                                                 | 이전 다음                                                                       |  |  |  |

생성하고자 하는 서버의 이미지를 선택합니다. (OS 선택)

FlexCloud 에서는 현재 19 개의 이미지를 제공하며(계속 추가되고 있습니다.) 고객님이 직접 만든 이미지나 다른 고객님이 생성한 공개 이미지도 이용할 수 있습니다.

#### 2.1.3. 서버 사양 선택

| 새로운 서버 생성             |                        | 5                                                                                                    |
|-----------------------|------------------------|----------------------------------------------------------------------------------------------------|
| 1 Step 1<br>MH 28     | 2 Step 2<br>ਮਸ ਹਗਨ ਟੋਥ | Step 3         Step 4         Step 5         Step 5           시비 종류 선택         4         방화벽 그룹 선택         5         Step 5 |
|                       |                        | <b>▲ 총 예상 가격 :</b> 65원/시간 or 35,000원/월                                                                                      |
| CPU Core              | 1 Core                 | ✓ 예상 서버 가격 : 65원/시간 or 35,000원/월                                                                                            |
| Memory                | 1024 MB                | ※ 운영체제 가격 : 0원/시간 or 0원/월                                                                                                   |
| <mark>፬</mark> HDD 용량 | 100 GB                 |                                                                                                    |
|                       |                        |                                                                                                    |
|                       |                        |                                                                                                    |
|                       |                        | 32bit 서버 이미지 선택 시 4GB 초과 메모리는 사용하지 못할 수 있습니다.                                                                               |
|                       |                        | 이전 다음                                                                                                    |

CPU, Memory, HDD 개수 및 크기를 정합니다.

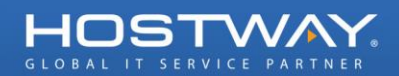

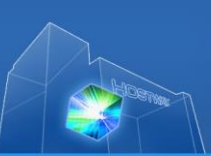

## 2.1.4. 방화벽 그룹 선택

| 새   | 로운 서버 생성                |                                       |                      |                       | ×              |
|-----|-------------------------|---------------------------------------|----------------------|-----------------------|----------------|
| 1   | <b>Step 1</b><br>ਅਸ ਭੁਭ | 2 <mark>Step 2</mark><br>ਮੁਸ਼ ਹਗਨ ਟੇਥ | 3 Step 3<br>서비 종류 선택 | 4 Step 4<br>방화벽 그룹 선택 | 5 Step 5       |
| . 4 | 강화벽 그룹 선택               |                                       |                      |                       |                |
|     |                         | 그룹명                                   |                      | 설명                    |                |
|     | Default                 |                                       | Default Firewall     | Group                 |                |
|     |                         |                                       |                      |                       |                |
|     |                         |                                       |                      |                       | 처음 이전 1 다음 마지막 |
|     | 프로토콜                    | 시작 포트                                 | 종료 포트                | CIDR                  | IP ?           |
| ТС  | ;P                      | 80                                    | 80                   | 0.0.0.0/0             |                |
| тс  | P                       | 22                                    | 22                   | 0.0.0/0               |                |
| tc  | p                       | 3389                                  | 3389                 | 0.0.0/0               |                |
|     |                         |                                       |                      |                       |                |
|     |                         |                                       |                      |                       | 처음 이전 1 다음 마지막 |
|     |                         |                                       |                      |                       | 이전 다음          |

사전에 정의된 방화벽 그룹을 적용하거나, 새롭게 생성하여 적용합니다.

#### 2.1.5. 생성 완료

| 새로운 서버 생성                                                                                                    |                       | ×        |
|----------------------------------------------------------------------------------------------------|-----------------------|----------|
| 1 Step 1 2 Step 2 3 Step 3 ਮ비 의미지 선택 3 사비 종류 선택                                                                                                    | 4 Step 4<br>방화벽 그룹 선택 | 5 Step 5 |
| "완료"를 클릭하면, 서버 생성이 시작되고 15~20분 내에 셋업됩니다.<br>서 <mark>버 생성이 완료되면 과금이 시작되며, 사용 중단 시에는 서버를 완전히 삭제해야만 과금이 중단됩니다.</mark><br>이메일 주소를 입력하시면 셋업이 완료된 후 메일로 안내 받으실수 있습니다.<br>※ 이메일 주소 : □ |                       | ^        |
| a 서버 설명                                                                                                    |                       |          |
| ⊭ Zone : <i>Zone2(New)</i><br>⊭ 서버명 : <i>hostway-test3</i><br>⊭ 서버 설명 :                                                                                                    |                       |          |
| 고 서버 이미지                                                                                                    |                       |          |
| ※ OS 이미지 : <i>Ubuntu 12 (64bit)</i><br>※ 프로그램 리스트 :                                                                                                    |                       |          |
| # 서버 설명                                                                                                    |                       |          |
| ≚ CPU: <i>1 Core</i><br>≚ Memory : <i>1024 MB</i><br>≚ HDD 용량 : <i>100 GB</i>                                                                                                   |                       | ~        |
|                                                                                                    |                       | 이전 완료    |

생성 요청이 정상적으로 접수되었습니다.

이메일 주소를 입력해두시면 생성이 완전히 완료된 후 메일로 알려드립니다.

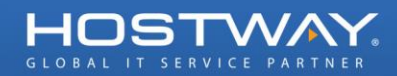

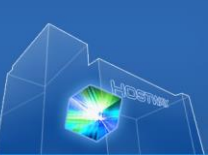

# 2.2. 서버 관리

| 0 요약 0 서비 관리 0 빌 | 남화벅 그룹 <mark>○</mark> 스냅샀 |    |     |    |
|------------------|---------------------------|----|-----|----|
|                  |                           |    |     |    |
|                  |                           |    |     |    |
| 🏓 서버 상세 정보       |                           |    |     |    |
|                  |                           |    |     |    |
|                  |                           |    |     |    |
|                  |                           |    |     |    |
| 원격접속             | 성지                        | 시작 | 재시작 | 삭제 |
|                  |                           |    |     |    |
|                  |                           |    |     |    |

| hostway-test | Windows 2008 R2 Standard | O Running | Default | Enabled |
|--------------|--------------------------|-----------|---------|---------|
|              |                          |           |         |         |

사용중인 서버 명을 클릭하면 상세하게 관리할 수 있습니다.

#### 2.2.1. 요약

| 서버 상세 정보                                                                                                    |                     |    |     | $\overline{\otimes}$ |
|----------------------------------------------------------------------------------------------------|---------------------|----|-----|----------------------|
| 원격접속                                                                                                    | 정지                  | 시작 | 재시작 | 삭제                   |
| <ul> <li>▷ 서비 상세 정보</li> <li>≥ 서비명: hostway-test1</li> <li>≥ 상태: Running</li> <li>≥ 생성 날짜: 2014-01-03 14</li> <li>≥ 이미지 명: CentOS 6.3-64</li> </ul> | D:11:13 KST<br>4bit |    | 수정  |                      |

서버에 대한 정지, 재시작 등의 명령어를 내리고, 해당 서버에 대한 다양한 정보를 확인할 수 있습니다.

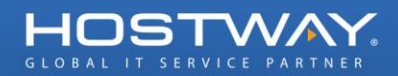

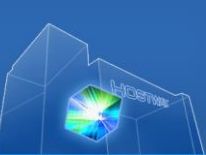

#### 2.2.2. 서버 관리

| 0 <u>요약</u> 0 서버 관리 0 5 | 방화벽 그룹 🗘 스냅샷 |     |       |          |
|-------------------------|--------------|-----|-------|----------|
|                         |              |     |       |          |
|                         |              |     |       |          |
| 🕏 서버 관리:                |              |     |       |          |
|                         | <b></b>      |     |       |          |
| 초기                      | 볼륨           | 아이피 | 하드웨어  | 동일하게     |
| 비밀번호 받기                 | 관리           | 관리  | 스펙 관리 | 신규 서버 설치 |
| <u></u>                 |              |     |       |          |
| 소프트웨어                   | 백업 관리        |     |       |          |
|                         |              |     |       |          |

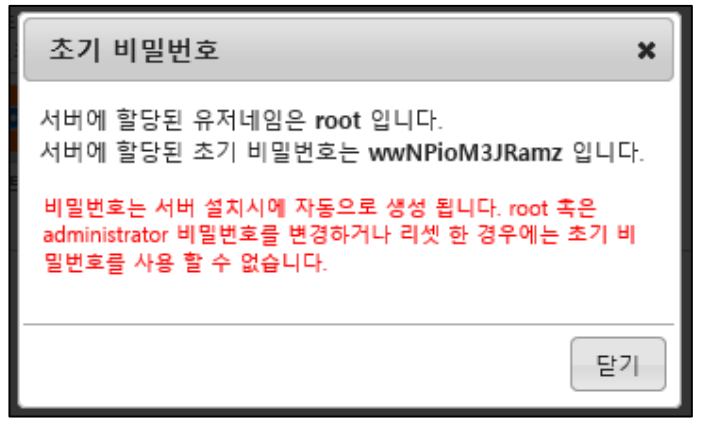

초기 비밀번호 받기 : 서버 생성 시 지정된 비밀번호를 확인합니다.

| ◉ 신규 볼륨 생성                 |                   |  |
|----------------------------|-------------------|--|
| Zone : Zone2(New)          |                   |  |
| 디스크 용량 : GB                |                   |  |
| 볼륨 명 :                     |                   |  |
|                            | ^                 |  |
| 볼륨 설명 :                    | $\checkmark$      |  |
|                            | ^                 |  |
| 장착 설명 :                    | ~                 |  |
| 중요 요금 정보: 볼륨 10GB 공간 비용은 2 | 2원/시간 or 1,000원/윌 |  |
|                            |                   |  |
|                            | 서버에 볼륨 장착하기       |  |
|                            |                   |  |
| ○ 기존 볼륨에서 선택               |                   |  |
| ○ 볼륨 장착 해제                 |                   |  |
|                            |                   |  |
|                            |                   |  |

볼륨 관리 : 서버에 볼륨을 추가하거나 해제합니다.

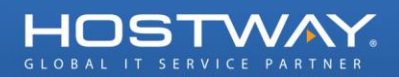

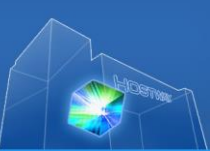

|   | <ul> <li>신규 아이피 할당</li> <li>IP 추가 및 할당</li> </ul> |  |
|---|---------------------------------------------------|--|
|   | 중요 요금 정보: 각 아이피 당 12원/시간 or 5,000원/월              |  |
|   | ○ 기존 아이피에서 선택                                     |  |
|   | ○ 아이피 할당 해제                                       |  |
| l |                                                   |  |

아이피 관리 : 서버에 아이피을 추가하거나 해제합니다.

| ● 하드웨어 :  | 관리           |                  |              |
|-----------|--------------|------------------|--------------|
| CPU Core: | 1 Core (23원/ | '시간 또는 15000원/윌) | $\checkmark$ |
| RAM:      | 512 MB (11원  | /시간 또는 5000원/윌)  | $\sim$       |
| HDD 용량:   | 100 GB (20원  | /시간 또는 10000원/월) | $\sim$       |
| * HDD 용량원 | 은 축소는 데이     | 터 보호를 위해 불가능 합니  | 다.           |
| Update    | Hardware     |                  |              |
|           |              |                  |              |

하드웨어 스펙 관리 : 서버 사양을 변경 합니다.

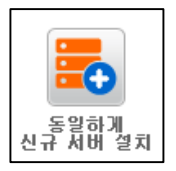

동일하게 신규서버 설치 : 현재 서버와 동일한 사양으로 새로운 서버를 생성합니다.

| <ul> <li>● 소프트웨어 설치</li> </ul>            |
|-------------------------------------------|
| CDP Backup 50G (가격 : 22원/시간 or 10,000원/월) |
| 설치                                        |
|                                           |
| ○ 소프트웨어 삭제                                |
|                                           |

소프트웨어 : 서버에 추가로 설치할 수 있는 소프트웨어를 신청하거나 취소합니다.

Copyright © 2014 Hostway IDC Inc. All rights reserved. TEL: 1544-2233 URL: www.hostway.co.kr

로드밸런서를 추가하거나 관리할 수 있습니다.

| ■ 로드밸런서 이름: test 수정                        |                     |    |             |  |    |  |  |
|--------------------------------------------|---------------------|----|-------------|--|----|--|--|
| Ib88713818YzOo.hscc.hostwaycloud.co.kr     |                     |    |             |  |    |  |  |
| Sending                                    |                     |    |             |  |    |  |  |
| 🗵 로드밸런서 포트 / 서버 포트:                        | ≥ 로드밸런서 포트 / 서버 포트: |    |             |  |    |  |  |
| 로드밸런싱 프로토콜 로드밸런서 포트 서버 포트 로드밸런서 모드 Actions |                     |    |             |  |    |  |  |
| тср                                        | 80                  | 80 | Round Robin |  | 수정 |  |  |

#### 2.2.4. 로드밸런서

서버에 적용되어 있는 방화벽 설정을 수정합니다. 변경 사항은 동일한 방화벽 그룹을 사용하는 모든 서버에 함께 적용됩니다.

| ¥ 방화벽 그룹명: Default 수정           |      |      |      |              |         |  |  |
|---------------------------------|------|------|------|--------------|---------|--|--|
| ▲ 설명: Default Firewall Group 수정 |      |      |      |              |         |  |  |
| 방화벽 설정:                         |      |      |      |              |         |  |  |
| 접속방법                            | 프로토콜 | 시작포트 | 종료포트 | 소스(IP 또는 그룹) | Actions |  |  |
|                                 | ТСР  | 80   | 80   | 0.0.0.0/0    | 지우기     |  |  |
|                                 | ТСР  | 22   | 22   | 0.0.0.0/0    | 지우기     |  |  |
|                                 | ТСР  | 3389 | 3389 | 0.0.0.0/0    | 지우기     |  |  |
| 선택하세요. 🗸                        | TCP  |      |      | 0.0.0/0      | 추가      |  |  |

#### 2.2.3. 방화벽 그룹

HOSTWA

백업 관리 : 소프트웨어에서 CDP 백업 서비스를 신청한 경우 백업 설정을 확인 및 수정할 수 있습니다.

| <ul> <li>백업 요약</li> </ul> |              |
|---------------------------|--------------|
| ☑ 백업 상태 : OK              |              |
| ☑ 총 백업 디스크 공간 : 50GB      |              |
| ≥ 백업 디스크 사용량 :            | 24.0103GB 사용 |
| 백업 초기화                    |              |
| ○ 백업 용량 추가                |              |
| ○ 백업 예외 설정                |              |
| ○ 백업 복구 지점                |              |
| ○ 백업 리포팅                  |              |
|                           |              |

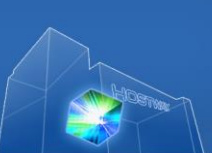

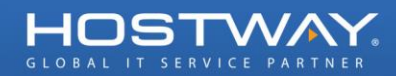

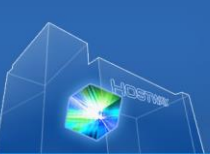

#### 서버 삭제 2.3.

| ᆕ 서버 현황(서버사용현황)                             |                                 |         |               |                    |  |  |
|---------------------------------------------|---------------------------------|---------|---------------|--------------------|--|--|
| 서버 생성         서버 삭제         P2V         (5) |                                 |         |               |                    |  |  |
|                                             |                                 |         | Zone : 🗸      |                    |  |  |
| 서버명                                         | 이미지명                            | 상태      | 공인 IP         | Zone               |  |  |
| 🗹 📒 hostway-test2                           | Windows 2008 R2 Enterprise - KR | Running | 210.122.3.184 | Zone2(New)         |  |  |
| hostway-test1                               | CentOS 6.3-64bit                | Running | 210.122.3.178 | Zone2(New)         |  |  |
|                                             |                                 |         | It            | ems per page: 20 🗸 |  |  |
|                                             | 서비 사제                           |         |               |                    |  |  |

사용중인 서버를 체크 후

| 서버 삭제 🗙                                                            |  |  |
|--------------------------------------------------------------------|--|--|
| 서버를 삭제합니다. 서버에 저장된 모든 데이터는 삭제되며<br>서버 및 데이터는 복원되지 않습니다. 진행 하시겠습니까? |  |  |
| * 가상 서버 삭제시 CDP 백업 데이터도 모두 같이 삭제가 됩<br>니다.                         |  |  |
| 닫기 서버 삭제                                                           |  |  |

확인 후 삭제합니다.

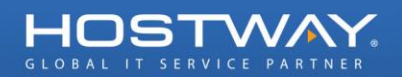

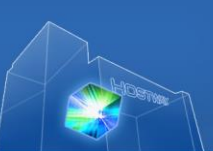

# 3. 서버 이미지

| ≠ 메뉴           | ≠ 이미지                                                                                                    |  |  |  |  |
|----------------|----------------------------------------------------------------------------------------------------|--|--|--|--|
| ▶ 현황보기 HOME    | 이미지 생성         서비 생성         삭제         (5)                                                                                 |  |  |  |  |
| 서버 현왕(서버사용현왕)  | 주의사항:기존에 사용중인 서버를 이용해 이미지를 만들고자 하는 경우 아래 이미지 생성 버튼을 눌러주세요. 단, 사용중이던 서버는 자동으로 전원이                                            |  |  |  |  |
| ▼ 서버 이미지       | 꺼지며 이미지 생성이 완료될 때까지 사용이 되지 않습니다. 일반적인 경우 이미지 생성은 50G 용량 기준 약 30-40분 정도가 소요되며 이미지 생성이<br>완료된 후 해당 서버는 자동으로 전원이 켜지고 정상 작동됩니다. |  |  |  |  |
| ▶ 리소스 관리(환경설정) |                                                                                                    |  |  |  |  |
| ▶ 작업 히스토리      | 내 서버 이미지 0 Hostway 서버 이미지 0 공개 서버 이미지                                                                                       |  |  |  |  |
|                |                                                                                                    |  |  |  |  |

서버 이미지 메뉴를 통해 서버를 이미지로 만들고, 만들어진 이미지로 다시 서버를 만드는 등의 작업이 가능합니다.

# 3.1. 이미지 생성

### 3.1.1. 이미지 생성 클릭

| ≠ 메뉴           | 후 이미지                                                                |                                                                                  |                |                |              |  |  |
|----------------|----------------------------------------------------------------------|----------------------------------------------------------------------------------|----------------|----------------|--------------|--|--|
| ▶ 현황보기 HOME    | 이미지 생성 서버 생성 식제                                                      |                                                                                  |                |                | C            |  |  |
| 서버 현황(서버사용현황)  | 주의사항:기존에 사용중인 서버를 이용해 이미지를 만들고지                                      | 주의사항:기존에 사용중인 서버를 이용해 이미지를 만들고자 하는 경우 아래 이미지 생성 버튼을 눌러주세요. 단, 사용중이던 서버는 자동으로 전원이 |                |                |              |  |  |
| ◎ 서버 이미지       | 꺼지며 이미지 생성이 완료될 때까지 사용이 되지 않습니다.<br>완료된 후 해당 서버는 자동으로 전원이 켜지고 정상 작동됩 | 일반적인 경우 이미지 생성<br>니다.                                                            | 성은 50G 용량 기준 9 | 약 30-40분 정도가 : | 소요되며 이미지 생성이 |  |  |
| ▶ 리소스 관리(환경설정) |                                                                      |                                                                                  |                |                |              |  |  |
| ▶ 작업 히스토리      | <mark>이 내 서버 이미지</mark> 이 Hostway 서버 이미지 이 공개 서버 이미지                 |                                                                                  |                |                |              |  |  |
|                | Zone : All 🗸                                                         |                                                                                  |                |                |              |  |  |
|                | 이미지명 권한 상태 플랫폼 Zone                                                  |                                                                                  |                |                |              |  |  |
|                | Private Open 🔬 Linux Zone2(New)                                      |                                                                                  |                |                |              |  |  |
|                |                                                                      |                                                                                  |                |                |              |  |  |
| 이미지 생선         |                                                                      |                                                                                  |                |                |              |  |  |

왼쪽에서 서버 이미지 메뉴를 클릭하신 후 🚺 이미지 영영 🚺 버튼을 클릭합니다.

### 3.1.2. 이미지 선택

| 서버 이미지 생성                                                                                       |                            |                                                          | ×                            |
|-------------------------------------------------------------------------------------------------|----------------------------|----------------------------------------------------------|------------------------------|
| 1 <mark>Step 1</mark><br>ਮਸ ਟੋਥ                                                                 | 2                          | Step 2         3         Step 3         0미지 설명           | <b>4 Step 4</b><br>अभ        |
| Zone : Zone2(New)                                                                               | ~                          |                                                          |                              |
| 서버 이름                                                                                           |                            | 운영체제                                                     | 설명                           |
| <u>hostway-test2</u>                                                                            |                            | 🎥 Windows Server 2008 R2 Enterprise - KOR (64bit)        |                              |
| <ul> <li>hostway-test1</li> </ul>                                                               |                            | 👌 CentOS 6.3 (64bit)                                     |                              |
|                                                                                                 |                            |                                                          |                              |
| <u>현재 이미지가 완전히 생성될 때까지 접속불</u> 봉<br>일반적인 경우 이미지 생성은 50G 용량 기준<br>이미지 요금 정보(1G): 0원/시간 or 100원/월 | <del>5 상태로</del><br>약 30-4 | - <u>됩니다.</u><br>)분 정도가 소요되며 이미지 생성이 완료된 후 서버는 정상적으로 온라인 | 처음 이전 1 다음 마지막<br>상태로 변경됩니다. |
|                                                                                                 |                            |                                                          | 다음                           |

현재 생성된 가상 서버 중 이미지로 생성 할 서버를 선택합니다.

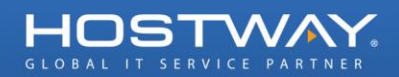

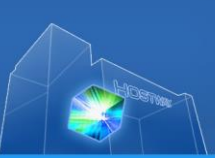

#### 3.1.3. 공개 여부 선택

| 서버 이미지 생성                                                                                                    |                                                                                                    |                                                           | ×                              |
|----------------------------------------------------------------------------------------------------|----------------------------------------------------------------------------------------------------|-----------------------------------------------------------|--------------------------------|
| <b>1 <sup>Step 1</sup></b><br>तम तम                                                                                                    | 2 Step 2<br>권한 선택                                                                                                    | 3 Step 3<br>이미지 설명                                        | <b>4 Step 4</b><br>یې          |
| 권한 선택<br>● 비공개<br>○ 공개                                                                                                    |                                                                                                    |                                                           |                                |
| 안내 : Public 방식으로 이미지을 생성하면 H<br>개인용으로만 사용하고자 하시는 경우 Prival<br>Active Directory, DNS, Fax, File Service 등<br>자세한 내용은 아래 링크를 참고하십시오.<br>http://technet.microsoft.com/ko-kr/library | lostway Public 이미지 라이브러리에 등록되어<br>te 방식으로 이미지를 생성하셔야 합니다.<br>의 서버 역할은 Sysprep을 지원하지 않습니다.<br>y/cc722158(v=ws.10).aspx | FlexCloud 서비스를 이용하는 다른 고객 분들<br>이는 설치 후 해당 서버 역할이 계속해서 작동 | 등께도 제공이 됩니다.<br>등하지 않을 수 있습니다. |
|                                                                                                    |                                                                                                    |                                                           | 이전 다음                          |

이미지의 형태가 공개인지 비공개인지 선택하고 Linux 의 경우에는 원본 서버의 관리자 계정인 root 의 비밀번호를 입력합니다.

공개로 만들게 되면 FlexCloud 의 다른 고객이 이미지를 생성 할 때 공개 서버 이미지 부분에 공유 됩니다.

#### 3.1.4. 이미지 설명 입력

| 서버 이미지 생성                                       |                   |          |   | ×                         |
|-------------------------------------------------|-------------------|----------|---|---------------------------|
| <b>1 <sup>Step 1</sup></b><br>ਮਸ ਨਥ             | 2 Step 2<br>권한 선택 | 3 Step 3 |   | 4 Step 4<br><sup>अभ</sup> |
| 이미지 이름 <i>( 필수입력 항목 )</i><br>hostway-image-test |                   |          |   |                           |
| 이미지 설명<br>이미지 테스트입니다.                           |                   |          |   |                           |
|                                                 |                   |          |   |                           |
|                                                 |                   |          | ~ |                           |
|                                                 |                   |          |   |                           |
|                                                 |                   |          |   | 이전 다음                     |

이미지 이름과 이미지 설명을 입력합니다.

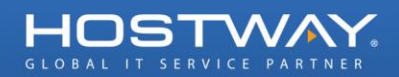

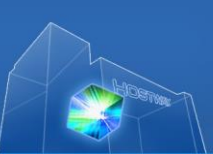

#### 3.1.5. 생성 완료

| 서버 이미지 생성                                                                                                    |                   |                    | ×              |
|----------------------------------------------------------------------------------------------------|-------------------|--------------------|----------------|
| <b>1 <sup>Step 1</sup></b><br>ин де                                                                                                    | 2 Step 2<br>권한 선택 | 3 Step 3<br>이미지 설명 | 4 Step 4<br>अभ |
| ☆ 이미지 설명<br>★ 이미지 이름 : <i>hostway-image-test</i><br>★ 이미지 설명 : <i>이미지 테스트입니다</i> ;                                                                        |                   |                    |                |
| .⊭ 권한 종류<br>▲ 권한 : <i>private</i>                                                                                                    |                   |                    |                |
| <ul> <li>☆ 선택된 서버</li> <li>※ Zone : Zone2(New)</li> <li>※ 서버 이름 : hostway-test2</li> <li>※ 운영체제 : Windows</li> <li>※ CPU : x64</li> <li>※ 설명 :</li> </ul> |                   |                    |                |
|                                                                                                    |                   |                    | 이전 완료          |

완료 버튼을 클릭해서 이미지를 생성합니다.

#### 3.1.6. 관리

| 내 서버 이미지 0 Hostway 서버 이미지 0 공개 서버 | וג ום וס |      |         |                   |
|-----------------------------------|----------|------|---------|-------------------|
|                                   |          |      | Zone :  | All               |
| 이미지명                              | 권한       | 상태   | 플랫폼     | Zone              |
| 🗹 💻 hostway-image-test1           | Private  | Open | 👌 Linux | Zone2(New)        |
| 🚅 서버 이미지:                         |          |      | Ite     | ms per page: 20 🗸 |
| 의미지 명: hostway-image-test1        |          | 수정   |         |                   |
| ጃ CPU 타입: x64                     |          |      |         |                   |
| ≝ 플랫폼: Linux                      |          |      |         |                   |
| <sup>≥</sup> HDD 용량: 100          |          |      |         |                   |
| <sup>ॼ</sup> 권한: Private          |          | 수정   |         |                   |
| 록 생성 날짜: 2014-01-03 10:54:37 KST  |          |      |         |                   |
| <sup>≝</sup> 설명: 이미지 테스트입니다.      |          | 수정   |         |                   |
| ■ 운영체제 버전: CentOS 6.3             |          |      |         |                   |
| 볼 프로그램 설명:                        |          | 수정   |         |                   |

나의 서버 이미지에서 나만의 최적화 된 이미지를 생성하고 관리 하실 수 있습니다. 또한 이 이미지를 이용해서 똑 같은 서버를 생성 하실 수 있습니다. 이미지가 생성 되는데 약 10 ~ 15 분이 소요됩니다.

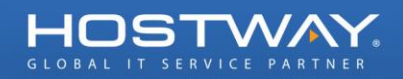

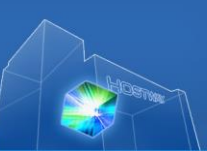

# 3.2. 이미지를 이용한 서버 생성

#### 3.2.1. 서버 생성 클릭

| 이미지                 |                                                                                   |                                     |                       |                                |                                 |                               |
|---------------------|-----------------------------------------------------------------------------------|-------------------------------------|-----------------------|--------------------------------|---------------------------------|-------------------------------|
| 0 0                 | 지생성 서비생성 스                                                                        | ł 제                                 |                       |                                |                                 |                               |
| 의사항<br>지며 이<br>료된 후 | ::기존에 사용중인 서버를 이용해 이미지를 만<br>이미지 생성이 완료될 때까지 사용이 되지 않<br>후 해당 서버는 자동으로 전원이 켜지고 정상 | !들고자 하는 경우<br>습니다. 일반적인 경<br>작동됩니다. | 아래 이미지 생<br>경우 이미지 생성 | 성 버튼을 눌러주세.<br>\$은 50G 용량 기준 9 | 요. 단, 사용중이던 /<br>약 30-40분 정도가 : | 너버는 자동으로 전원<br>소요되며 이미지 생성    |
|                     |                                                                                   |                                     |                       |                                |                                 |                               |
| 내서                  | 버이미지 O Hostway 서버 이미지 (                                                           | > 공개 서버 이미지                         | 1                     |                                |                                 |                               |
| 내서                  | 범이미지 OHostway 서버 이미지 (                                                            | > 공개 서버 이미지                         | 1                     |                                | Zone :                          | All                           |
| 내세                  | 버이미지 O Hostway 서버이미지 (<br>이미지명                                                    | ▶ 금개 서버 이미⊼                         | l<br>권한               | 상태                             | Zone :<br>플랫폼                   | All Zone                      |
| u                   | 버 이미지 이 Hostway 서버 이미지 이<br>이미지명<br>류는 hostway-image-test1                        | 질 곰개 서버 이미⊼                         | I<br>권한<br>Private    | 상태<br>• Open                   | Zone :<br>플랫폼<br>& Linux        | All <b>Zone</b><br>Zone2(New) |

서버로 만들고자 하는 이미지를 선택하고 \_\_\_\_\_ 비용으로 \_\_\_ 버튼을 클릭합니다.

### 3.2.2. 서버 설명 입력

| 새로운 서버 생성                           |                      | 7 M2 2110                    | ×                                |
|-------------------------------------|----------------------|------------------------------|----------------------------------|
| <b>1 <sup>Step 1</sup></b><br>ин ав | 2 Step 2<br>서비 종류 선택 | <b>3 Step 3</b><br>방화벽 그룹 선택 | <b>4</b> Step 4<br><sub>अभ</sub> |
| Zone<br>Zone2(New)                  |                      |                              |                                  |
| new-server-01                       | ×                    |                              |                                  |
| 서버 설명                               |                      |                              |                                  |
|                                     |                      | ~                            |                                  |
|                                     |                      |                              |                                  |
|                                     |                      |                              |                                  |
|                                     |                      | ~                            |                                  |
|                                     |                      |                              |                                  |
|                                     |                      |                              |                                  |
|                                     |                      | 이전                           | 다음 완료                            |

서버 설명을 입력합니다.

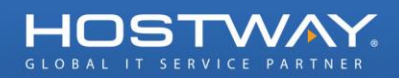

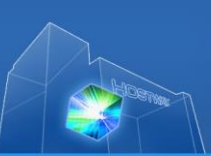

## 3.2.3. 서버 사양 선택

| 새로운 서버 생성                           |                      | ×                                             |
|-------------------------------------|----------------------|-----------------------------------------------|
| <b>1 <sup>Step 1</sup></b><br>ин дв | 2 Step 2<br>서비 종류 선택 | 3 Step 3<br>방화벽 그룹 선택 4 Step 4<br>요약          |
|                                     | 1                    | <b>∗ 총 예상 가격 :</b> 65원/시간 or 35,000원/뭘        |
| CPU Core                            |                      | ▲ 예상 서버 가격: 65원/시간 or 35,000원/월               |
| Memory                              | 1024 MB              | ▲ 순경세세 /1억 . 0번/사진 여 0번/월                     |
| <mark></mark> HDD 용량                | 100 GB               |                                               |
|                                     |                      | 32)bit 서버 이미지 서택 시 4GR 초과 메모리는 사용하지 못할 수 있습니다 |
|                                     |                      |                                               |
|                                     |                      | 이전 다음 완료                                      |

서버 사양을 선택합니다.

## 3.2.4. 방화벽 그룹 선택

| 새로운 서버 생성          |                                      |      |                  |                     |          | ×                       |
|--------------------|--------------------------------------|------|------------------|---------------------|----------|-------------------------|
| 1 Step 1<br>Att 28 | 2 <mark>Step 2</mark><br>ਮਸ਼ ਨੂੜ ਹੋਥ |      | 3                | <b>) 3</b><br>그룹 선택 | 4        | Step 4<br><sup>अभ</sup> |
| • 방화벽 그룹 선택        |                                      |      |                  |                     |          |                         |
|                    | 그룹명                                  |      |                  |                     | 설명       |                         |
| Default            |                                      |      | Default Firewall | Group               |          |                         |
|                    |                                      |      |                  |                     |          |                         |
|                    |                                      |      |                  |                     |          | 처음 이전 1 다음 마지막          |
| 프로토콜               | 시작 포트                                | 종료 프 | <u>ie</u>        |                     | CIE      | DR IP                   |
| ТСР                | 80                                   | 80   |                  | 0.0.0.0/0           |          |                         |
| ТСР                | 22                                   | 22   |                  | 0.0.0.0/0           |          |                         |
| tcp                | 3389                                 | 3389 |                  | 0.0.0/0             |          |                         |
|                    |                                      |      |                  |                     |          | 처음 이전 1 다음 마지막          |
|                    |                                      |      |                  | 이전                  | <u>4</u> | 다음 완료                   |

방화벽 그룹을 선택합니다.

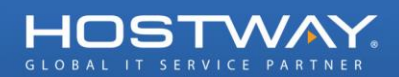

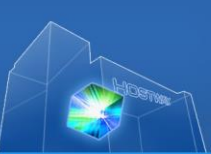

#### 3.2.5. 생성 완료

| 새로운 서버 생성                                                                                                    |                                                                  |                              |    |                                      | 3  | × |
|----------------------------------------------------------------------------------------------------|------------------------------------------------------------------|------------------------------|----|--------------------------------------|----|---|
| 1 Step 1<br>Анн ав                                                                                                   | <b>Step 2</b><br>서버 종류 선택                                        | <b>3 Step 3</b><br>방화벽 그룹 선택 | 4  | <b>f <mark>Step 4</mark><br/>ਖ਼ਾ</b> |    |   |
| "완료"를 클릭하면, 서버 생성이 시작되고 15~20분 내(<br>서버 생성이 완료되면 과금이 시작되며, 사용 중단 시이<br>이메일 주소를 입력하시면 셋업이 완료된 후 메일로 인<br>※ 이메일 주소 : 🗌 | 에 셋업됩니다.<br><mark>에는 서버를 완전히 삭제해야만 과금이 취</mark><br>내내 받으실수 있습니다. | 중단됩니다.                       |    |                                      | ,  | ^ |
| ∴ 서버 설명<br><sup>★</sup> Zone : <i>Zone2(New)</i><br>★ 서버명 : <i>new-server-01</i><br>★ 서버 설명 :                        |                                                                  |                              |    |                                      |    |   |
| # 서버 이미지<br># OS 이미지 : <i>CentOS 6.3 (64bit)</i><br># 프로그램 리스트 :                                                     |                                                                  |                              |    |                                      |    |   |
| # 서버 설명                                                                                                    |                                                                  |                              |    |                                      |    |   |
| ※ CPU: <i>1 core</i><br>※ Memory : <i>1024 MB</i><br>※ HDD 용량 : <i>100 GB</i>                                        |                                                                  |                              |    |                                      |    | ~ |
|                                                                                                    |                                                                  |                              | 이전 | 다음                                   | 완료 |   |

서버 생성이 완료되었습니다.

# 3.3. 이미지 삭제

| 이미지                                                                                                    |                            |                              |                                    |                                      |
|----------------------------------------------------------------------------------------------------|----------------------------|------------------------------|------------------------------------|--------------------------------------|
| 이미지 생성 서버 생성 삭제                                                                                                    |                            |                              |                                    | Ø                                    |
| <sup>5</sup> 의사항:기존에 사용중인 서버를 이용해 이미지를 만들고자 하는 경·<br>내지며 이미지 생성이 완료될 때까지 사용이 되지 않습니다. 일반적인<br>관료된 후 해당 서버는 자동으로 전원이 켜지고 정상 작동됩니다.<br>U Hostway 서비 이미지 | 우 아래 이미지 생신<br>! 경우 이미지 생성 | 성 버튼을 눌러주세.<br>은 50G 용량 기준 9 | 요. 단, 사용중이던 /<br>약 30-40분 정도가 ź    | 너버는 자동으로 전원이<br>소요되며 이미지 생성이         |
|                                                                                                    |                            |                              |                                    |                                      |
|                                                                                                    |                            |                              | Zone : [                           | All 🗸                                |
| 이미지명                                                                                                    | 권한                         | 상태                           | Zone : [<br>플랫폼                    | All V<br>Zone                        |
| 이미지명<br>hostway-image-test1                                                                                                    | 권한<br>Private              | 상태<br>Open                   | Zone : [<br>플랫폼<br>& Linux         | All  Zone Zone2(New)                 |
| 이미지명<br>V 루 hostway-image-test1                                                                                                    | 권한<br>Private              | 상태<br>Open                   | Zone : [<br>플랫폼<br>& Linux<br>Iter | All  Zone Zone2(New) ms per page: 20 |

| 이미지 삭제         | ×           |
|----------------|-------------|
| 이미지를 삭제하시겠습니까? |             |
|                |             |
|                |             |
|                |             |
|                | [ 닫기 ] 삭제 ] |

Complete 버튼을 클릭합니다.

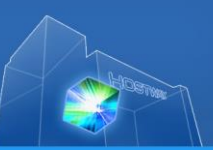

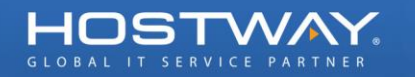

## 3.4. 공개 서버 이미지와 나의 서버 이미지의 차이점

공개 서버 이미지 : 자신이 만든 이미지를 FlexCloud 사용자들에게 공개 할 수 있습니다. FlexCloud 사용자들은 이렇게 공개된 이미지를 이용해서 서버를 생성 할 수 있습니다. 나의 서버 이미지 : 다른 사용자에게 공개하지 않고 자신만의 이미지를 생성합니다.

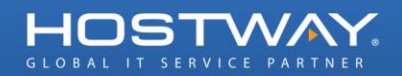

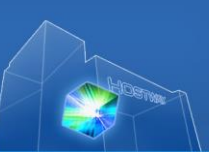

# 4. 리소스 관리(환경설정)

| ≠ 메뉴           | ♥ 리소스 관리(환경설정)                                   |   |
|----------------|--------------------------------------------------|---|
| ▶ 현황보기 HOME    | 리소스 관리 > 요약                                      | 5 |
| 서버 현황(서버사용현황)  | 고객님의 클라우드 리소스를 관리할 수 있습니다. 각 리소스별 현황이 탭으로 보여집니다. |   |
| ▶ 서버이미지        |                                                  |   |
| ▼ 리소스 관리(환경설정) | ○ 요약 ○ 보유 아이피 ○ 볼륨 ○ 방좌벽 그룹 ○ 로드밸런서              |   |
| 작업 히스토리        | 아래 리소스를 사용중입니다.                                  |   |
|                | 🌐 보유 아이피:                                        |   |
|                | 존재하는 보유 아이피이(가) 없습니다                             |   |

아이피, 볼륨, 방화벽, 로드밸런서 등 리소스를 확인하고 관리할 수 있습니다.

## 4.1. 요약

고객의 클라우드 리소스 현황을 관리하고 각 리소스 별 현황을 탭으로 보여 줍니다. 각 리소스 별 세부 설정은 각 탭을 누르고 설정합니다.

| 0 요약 0 보유 아이피 0 블륨 0 방화벽 그룹 0 로드밸런서 |
|-------------------------------------|
| 아래 리소스를 사용중입니다.                     |
| ● 보유 아이피:                           |
| ₩ 64,23,65,22                       |
| ≝ 64,23,65,21                       |
|                                     |
| 볼륨:                                 |
| ≥ hanjin_extend                     |
| ≥ hanjin                            |
| I TEST                              |
|                                     |
| 🦻 방화벽 그룹:                           |
| 🛎 Windows                           |
| 🛎 Linux                             |
| ≥ Default                           |
|                                     |
| 🔗 로드밸런처:                            |
| No Load Balancer found,             |

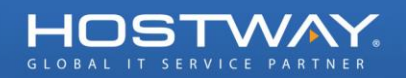

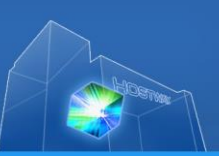

#### 4.2. 보유 아이피

사용 서버에 공인 IP 를 추가하여 사용하실 수 있습니다. 해당 페이지에서 IP 추가/삭제가 가능하며 실제 서버에 추가하는 작업은 '2. 서버현황(서버사용현황)'의 서버명을 클릭, '서버 관리'탭에서 설정하셔야 합니다. 자세한 설정은 2장을 참고하시기 바랍니다.

#### 4.2.1. 새로운 IP 할당

새로운 IP 추가

클릭하여 새로운 IP 를 할당 받으실 수 있습니다.

| 새로운 주소 할당 🛛 🗙                                                |
|--------------------------------------------------------------|
| 새로운 IP 주소를 할당 하겠습니까?<br>중요 요금 정보: 각 아이피 당 12원/시간 or 5,000원/윌 |
| 닫기 생성합니다                                                     |
|                                                              |

새로운 IP 주소 할당 진행에 대한 정보 및 가격 확인 후

#### 4.2.2. IP 삭제

| 새로운 IP 추가 IP 삭제 |                 |                      |  |  |  |  |
|-----------------|-----------------|----------------------|--|--|--|--|
|                 | ণণ ন্ম          | 서버명                  |  |  |  |  |
| -               | 64.23.78.46     |                      |  |  |  |  |
|                 |                 | Items per page: 20 🗸 |  |  |  |  |
| 보 아             | 이피: 64.23.78.46 |                      |  |  |  |  |
| <u></u><br>삭제   | 대상의 IP 를 체크 후   | 습니다.                 |  |  |  |  |

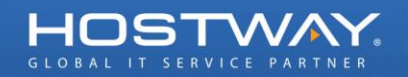

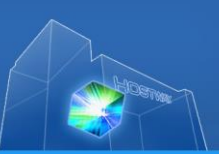

# 4.3. 볼륨

사용 서버에 볼륨(하드 디스크 공간)을 추가하여 사용하실 수 있습니다. 해당 페이지에서 볼륨 추가/삭제가 가능하며 실제 서버에 추가하는 작업은 '2. 서버 현황 (서버사용현황)'의 서버 명을 클릭, '서버 관리'탭에서 설정하셔야 합니다. 자세한 설정은 2 장을 참고하시기 바랍니다.

#### 4.3.1. 볼륨 생성

을 클릭하여 볼륨을 생성 할 수 있습니다.

| 볼륨 생성                           | ×                                                |
|---------------------------------|--------------------------------------------------|
| Zone:<br>디스크 사이즈:<br>이름:<br>설명: | Zone2(New) V<br>10 GB<br>hostway-test<br>테스트입니다. |
| 중요 요금 정보: 볼륨                    | 10GB 공간 비용은 2원/시간 or 1,000원/윌<br>닫기 생성합니다        |

추가를 원하는 디스크의 Zone 위치와, 사이즈, 이름, 설명을 입력한 후 생성합니다 를 클릭하여 추가 볼륨을 생성합니다. 볼륨 생성의 경우 정상 종료 시까지 약 2~3 분 소요 됩니다.

#### 4.3.2. 볼륨 삭제

| 볼륨 생성 Zone : All ▼                           |                   |      |                         |      |     |            |
|----------------------------------------------|-------------------|------|-------------------------|------|-----|------------|
|                                              | 볼륨명               | 용량   | 생성 날짜                   | 상태   | 서버명 | Zone       |
|                                              | 📮 hostway-test-02 | 10GB | 2014-01-10 14:21:59 KST | Open |     | Zone2(New) |
|                                              | 📮 hostway-test-01 | 20GB | 2014-01-10 14:21:52 KST | Open |     | Zone2(New) |
| Items per page: 20 •                         |                   |      |                         |      |     |            |
| 삭제 대상의 볼륨을 체크 후 볼륨 삭제 를 클릭하여 볼륨을 삭제할 수 있습니다. |                   |      |                         |      |     |            |

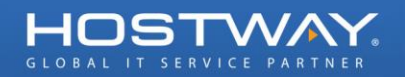

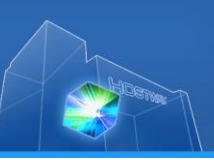

#### 4.4. 방화벽 그룹

사용 서버의 OS 셋업 전에 방화벽 그룹을 생성하시어 사용하실 수 있습니다. 해당 페이지에서 방화벽 그룹 및 룰셋 추가/삭제가 가능하며 실제 서버에 적용하는 방법은 초기 설치 시 방화벽 그룹 설정에서 원하시는 그룹으로 선택하여 OS 설치 진행하시기 바랍니다. 자세한 설정은 2 장을 참고하시기 바랍니다.

#### 4.4.1. 방화벽 그룹 추가

방화벽 그룹 생성 \_\_\_\_\_\_ 를 클릭하여 방화벽 그룹을 생성 할 수 있습니다.

| 방화벽 그룹     | 만들기                      | ×       |       |              |
|------------|--------------------------|---------|-------|--------------|
| 이름:<br>설명: | firewall-test<br>방화벽 테스트 |         |       |              |
|            | 닫기                       | 생성합니다   |       |              |
| 가를 원하는 병   | 낭화벽 그룹의 이름 및 설명          | 을 입력한 후 | 생성합니다 | 를 클릭하여 새로운 방 |

그룹을 생성합니다.

#### 4.4.2. 방화벽 정책 관리

| 방화벽 그룹명                 | 설명                     |
|-------------------------|------------------------|
| 🗌 🦁 linux-internal      | 내부용 리눅스 서버 전용          |
| 🗹 🦻 windows-only        | 윈도우 서버 전용              |
| 🗌 🦁 firewall-test       | 방화벽 테스트                |
| 🗌 🦁 Default             | Default Firewall Group |
|                         | Items per page: 20 🗸   |
| ≥ 방화벽 그룹명: windows-only | 수정                     |
| 볼 설명: 윈도우 서버 전용         | 수정                     |
| 방화벽 설정:                 |                        |

방화벽 그룹을 체크하면 정보가 출력되며 페이지 하단의 방화벽 설정을 통하여 정책 추가/삭제 합니다.

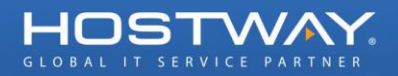

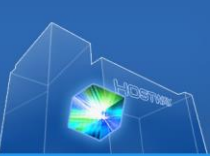

| 방화벽 설정: |             |      |      |              |         |  |
|---------|-------------|------|------|--------------|---------|--|
| 접속방법    | 프로토콜        | 시작포트 | 종료포트 | 소스(IP 또는 그룹) | Actions |  |
|         | ТСР         | 80   | 80   | 0.0.0/0      | 지우기     |  |
| DNS     | TCP & UDP 🗸 | 53   | 53   | 0.0.0/0      | 추가      |  |

페이지 하단의 방화벽 설정에서 삭제 대상의 룰셋을 찾아 지우기 를 클릭하여 해당 방화벽 정책을 삭제합니다.

#### 4.4.3. 방화벽 그룹 삭제

|    | 방화벽 그룹 생성 식제        |                        |
|----|---------------------|------------------------|
|    | 방회벽 그룹명             | 설명                     |
|    | 🤣 linux-internal    | 내부용 리눅스 서버 전용          |
| ✓  | 🤣 windows-only      | 윈도우 서버 전용              |
|    | 🦁 firewall-test     | 방화벽 테스트                |
|    | 🤣 Default           | Default Firewall Group |
|    |                     | Items per page: 20 🗸   |
| 삭제 | 대상의 방화벽 그룹을 체크 후 식제 |                        |

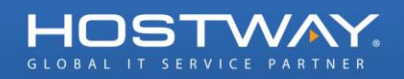

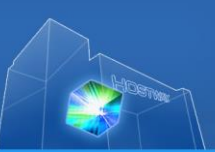

# 4.5. 로드밸런서

#### 4.5.1. 로드밸런서 추가

로드밸런서 생성 을 클릭하여 로드밸런서를 생성 할 수 있습니다.

| 로드밸런서 생성                                                          |                                |                               | 44 94 91.                         | ×            |
|-------------------------------------------------------------------|--------------------------------|-------------------------------|-----------------------------------|--------------|
| <b>1 Step 1</b><br>로드밸런서 설명                                       | <b>2 Step 2</b><br>서버 헬스 체크 설정 | <b>3 Step 3</b><br>אש אב אָזי | <b>4</b> Step 4<br>리뷰             |              |
| 로드밸런서 설명                                                          |                                |                               |                                   |              |
| × 로드밸런서 이름 : [LB-test-01<br>× 로드밸런서 설명 (최대 100 글자) :<br>로드밸런서 테스트 |                                | 0                             |                                   |              |
| ≥ 리스너 설정 :                                                        |                                |                               |                                   |              |
| 로드밸런싱 프로토콜                                                        | 로드밸런서 포트                       | 서버 포트                         | 로드밸런서 모드                          | Actions      |
| TCP V                                                             | 80                             | 80                            | Source 🗸                          | 추가           |
|                                                                   |                                |                               |                                   |              |
|                                                                   |                                | 2                             | <u>등요 가격 정보: 로드밸런서 가격은 30원/시간</u> | or 20,000원/월 |
|                                                                   |                                |                               | 이전 다음                             | 완료           |
| 추가를 원하는 로드밸런서                                                     | 의 이름, 설명을 입력힙                  | 니다. 프로토콜, 블                   | 포트, 모드를 정한 후 🕇                    | 카 를 눌러       |

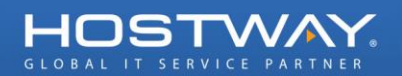

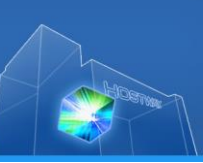

| 로드밸런서 생성                                                  |                                                                                                    | × |
|-----------------------------------------------------------|----------------------------------------------------------------------------------------------------|---|
| 1 Step 1<br><sub>로드밸런서 설명</sub>                           | 2 Step 2<br>Ин 2 Дана 2 да 2 Лана 2 да 2 Дана 2 да 2 да 2 да 2 да 2 да 2 да 2 да 2                                                                                                    |   |
| 서버 헬스 체크 설정                                               |                                                                                                    |   |
| <ul> <li>▲ 로드밸런서 포트 : 80</li> <li>▲ 서버 포트 : 80</li> </ul> | 확 핵소체의 서버 포트       : 80         확 핵소체의 주기       : 30 seconds ♥         HTTP 경로       : -         타입아웃       : 3 seconds ♥         회소체의 임계치       : 2 ♥         회소체의 비정상 임계치       : 2 ♥ |   |
|                                                           | 이전 다음 완료                                                                                                    |   |
|                                                           | 다음                                                                                                    |   |

# 

| 로드 | 드밸런서 생성                   |                         |                              | ×  |
|----|---------------------------|-------------------------|------------------------------|----|
| 1  | Step 1           로드밸런서 설명 | 2 Step 2<br>서버 헬스 체크 설정 | <b>3 Step 3</b><br>Анн че Ал |    |
| 서바 | 너 노드 추가                   |                         |                              |    |
|    | 서버 이름                     | 존                       | 공인 IP / 사설 IP                |    |
|    | hostway-test-03           | Zone2(New)              | 210.122.3.205 / 10.130.70.13 |    |
| ✓  | hostway-test-02           | Zone2(New)              | 210.122.3.199 / 10.130.70.12 |    |
| ✓  | hostway-test-01           | Zone2(New)              | 210.122.3.180 / 10.130.70.11 |    |
|    |                           |                         | 이전 다음 완료                     |    |
| 로드 | 밸런서를 적용할 서버들              | 을 선택 후                  | 다음<br>를 클릭하여 다음 단계로 이동합니다    | 다. |

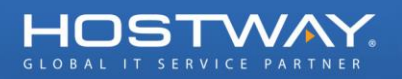

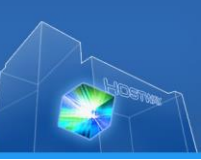

| 로드밸런서 생성                                                                                                    |                              |                                 |               |  |  |  |  |  |  |
|----------------------------------------------------------------------------------------------------|------------------------------|---------------------------------|---------------|--|--|--|--|--|--|
| 1 Step 1<br>Step 1<br>Step 1<br>2                                                                                                    | <b>Step 2</b><br>서버 헬스 체크 설정 | <b>3 Step 3</b><br>ਮਸ਼ ਖ਼ੁਤ ਕੋਸ | 4 Step 4<br>≝ |  |  |  |  |  |  |
| 리뷰                                                                                                    | 리뷰                           |                                 |               |  |  |  |  |  |  |
| · 로드밸런서 설명                                                                                                    |                              |                                 | ^             |  |  |  |  |  |  |
| • 로드밸런서 이름 : LB-test01<br>• 로드밸런서 설명 (최대 100 글자) : 로드밸런서 1                                                                                                    | 체스트                          |                                 |               |  |  |  |  |  |  |
| ··· 리스너 설정 & 서버 헬스 체크 설정                                                                                                    | · · 리스너 설정 & 서버 헬스 체크 설정     |                                 |               |  |  |  |  |  |  |
| <ul> <li>※ 로드밸런서 포트 : 80 ※ 서버 포트 : 80 ※ 로드밸런상 프로토콜 : TCP ※ 로드밸런서 모드 : Source</li> <li>         · 헐스 체크 서버 포트 : 80         · 헐스 체크 주기 : 30 seconds         · HTTP 경로 :         · 타임아웃 : 3 seconds         · 헬스 체크 임계치 : 2         · 헬스 체크 비정상 임계치 : 2         · 헬스 체크 비정상 임계치 : 2         · 헬스 체크 비정상 임계치 : 2         · 헬스 체크 비정상 임계치 : 2         · 헬스 체크 비정상 임계치 : 2         · 헬스 체크 비정상 임계치 : 2         · 헬스 체크 비정상 임계치 : 2         · 헬스 체크 비정상 임계치 : 2         · 헬스 체크 비정상 임계치 : 2         · 헬스 체크 비정상 임계치 : 2         · 헬스 체크 비정상 임계치 : 2         · 헬스 체크 비정상 임계치 : 2         · 헬스 체크 비정상 임계치 : 2         · 헬스 체크 비정상 임계치 : 2         · · · · · · · · · · · · · · ·</li></ul> |                              |                                 |               |  |  |  |  |  |  |
| ›› 서버 노드 추가                                                                                                    |                              |                                 |               |  |  |  |  |  |  |
| 서버 이름                                                                                                    | Zone                         | 공인 IP                           | 사설 IP         |  |  |  |  |  |  |
| hostway-test-02                                                                                                    | Zone2(New)                   | 210.122.3.199                   | 10.130.70.12  |  |  |  |  |  |  |
|                                                                                                    |                              | 이전                              | 다음 완료         |  |  |  |  |  |  |

설정이 완료되었습니다.

## 4.5.2. 로드밸런서 삭제

| 로드빌        | 밸런서를 Creating 하는 동                         | 안은 설정이 변경되지 (          | 않습니다.               |      |           |            |                   |  |
|------------|--------------------------------------------|------------------------|---------------------|------|-----------|------------|-------------------|--|
| <u> </u>   | 로드밸런서 생성 삭제                                |                        |                     |      |           |            |                   |  |
|            | 로드밸런서 이름                                   | DNS                    |                     |      | 상태        | 로드밸런서 포트 / | 서버 포트             |  |
| -          | \lambda LB-test01                          | lb89333269HTkX.hscc    | .hostwaycloud.co.kr |      | Open Open | 80/80      |                   |  |
|            |                                            |                        |                     |      |           | Iten       | ns per page: 20 🗸 |  |
| ▣ 로        | 드밸런서 이름: LB-tes                            | st01                   |                     |      |           |            | 수정                |  |
| × D        | NS 이름: ib89333269H                         | HTkX.hscc.hostwaycloud | d.co.kr             |      |           |            |                   |  |
| `■ 상       | <b>'태:</b> Open                            |                        |                     |      |           |            |                   |  |
| N 2        | 드배러서 프트 / 서비 프                             | E                      |                     |      |           |            |                   |  |
| 삭제험        | 할 로드밸런서를 <i>·</i>                          | 선택 후 🔤 삭제              | 을 클릭합               | 납니다. |           |            |                   |  |
|            |                                            |                        |                     |      |           |            |                   |  |
| <u>इ</u>   | 드밸런서 삭제                                    |                        | ×                   |      |           |            |                   |  |
|            |                                            |                        |                     |      |           |            |                   |  |
| 선택<br>  되지 | 선택한 로드밸런서를 삭제합니다. 삭제된 로드밸런서는 복구<br>되지 않습니다 |                        |                     |      |           |            |                   |  |
|            |                                            |                        |                     |      |           |            |                   |  |
|            |                                            |                        |                     |      |           |            |                   |  |
|            |                                            |                        |                     |      |           |            |                   |  |
|            |                                            | , c                    | 탈기 삭제               |      |           |            |                   |  |
| 화인         | 후 삭제합니다.                                   |                        | m + - '             | •    |           |            |                   |  |

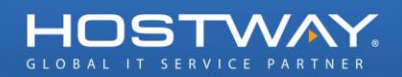

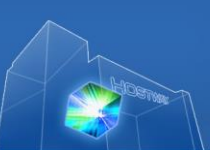

# 5. 작업 히스토리

| ▼ 액h       ♥ 색d 히스토리 보기         > 천명 현3(서병사용현3)       >         > 서병 현3(서병사용현3)          > 서병 0미지          > 리소스 광리(환경설3)          ▼ 점업 히스토리       ● 적업 이력         - * 작업 히스토리       ● 적업 이력         - * 작업 이 목                                                                                                    | 포탈 홈           | FlexCl | oud 콘솔                    | 서버호스팅                     | FlexLink            |                     |   |
|----------------------------------------------------------------------------------------------------|----------------|--------|---------------------------|---------------------------|---------------------|---------------------|---|
| ▶ 현영보기 HOME          → 적업 히스토리           → 적업 이력           → 적업 이력           → 적업 이적           → 적업 이적           → 적업 이적           → 적업 이적           → 적업 이적           → 적업 이적           → 적업 이적           → 적업 이적           → 적업 이적           → 적업 이적           → 적업 이적           → 적업 이적           → 적업           → 적업            → 적업                                                                                                    | 幸 메뉴           | ⇒ 작업   | 히스토리 보기                   |                           |                     |                     |   |
| ▶ 시비 현왕(비비사용현왕)         ▶ 시비 이미지         ▶ 리소스 관리(현경철왕)         ▼ 참업 하스토리         ▼ 참업 하스토리         ● 적업         ● 적업         ● Create LoadBalancer         ● Create Instance         ● Create Instance         ● Create Instance         ● Create Instance         ● Create Volume         ● Create Volume         ● Create Volume         ● Create Volume         ● Create Instance         ● Create Instance         ● Create Volume         ● Create Instance         ● Create Volume         ● Create I                                                                                                    | ▶ 현황보기 HOME    | 작업 히:  | 스토리> 작업 이력                |                           |                     |                     | 5 |
| ▶ 시비 이미지         ▶ 리스스 관리(환경설정)         ▼ 점업 히스토리         ▶ 작업 히스토리         ▶ 전입 이스토리         ▶ 주입 · 이 프         ▶ 주입 · 이 프         ▶ 주입 · 이 프         • 주입 · 이 프         • 주입 · 이 프         • 주입 · 이 프         • 주입 · 이 프         • 주입 · 이 프         • · 이 · Create LoadBalancer         • O · Create Instance         • O · Create Instance         • O · Create Instance         • O · Create Volume         • O · Create Volume         • O · Create Volume         • O · Create Volume         • O · Create Instance         • O · Create Volume         • O · Create Volume         • O · Create Instance         • O · Create Volume         • O · Create Instance         • O · Create Instance         • O · Create Instance         • O · Create Instance         • O · Create Volume         • O · Create Instance         • O · Create Instance         • O · Create Instance         • O · Create Instance         • O · Create Instance         • O · Create Instance         • O · O · O · O · O · O · O · O · O · O | 서버 현황(서버사용현황)  | 모든 작   | 업 로그를 보실 수 있 <sub>년</sub> | ;<br>금니다. 클릭 하시면 상세 정보를 보 | 될 수 있습니다.           |                     |   |
| <ul> <li>▶ 리소스 관리(환경설정)</li> <li>▼ 점업 히스토리</li> <li>● 적업 이스토리</li> <li>● 적업 이스토리</li> <li>● 적업 이즈토리</li> <li>● 적업 이즈토리</li> <li>● 적업 이즈토리</li> <li>● 적업 이즈토리</li> <li>● 적업 이즈토리</li> <li>● 전업 이즈토리</li> <li>● 전업 이즈토리</li> <li>● 전대 이즈토리</li> <li>● 전대 이즈토리</li> <li>● 전대 이즈토리</li> <li>● 전대 이즈토리</li> <li>● 전대 이즈토리</li> <li>● 전대 이즈토리</li> <li>● 전대 이즈토리</li> <li>● 전대 이즈토리</li> <li>● 전대 이즈토리</li> <li>● 전대 이즈토리</li> <li>● ○ Create Instance</li> <li>● ○ ○ ○ ○ ○ ○ ○ ○ ○ ○ ○ ○ ○ ○ ○ ○ ○ ○ ○</li></ul>                                                                                                    | ▶ 서버 이미지       |        |                           |                           |                     |                     |   |
| ▼ 4업 ሰ) 스토리         주업         7 4업 ሰ) 스토리         7 4 1 1 1 1 1 1 1 1 1 1 1 1 1 1 1 1 1 1                                                                                                    | ▶ 리소스 관리(환경설정) | 0 작업   | 이먹                        |                           |                     |                     |   |
| Ype:       All         YQ       YG       YG       YG       YG         ○       Create LoadBalancer       Completed       2014-01-10 14:54:29       2014-01-10 14:54:32         ○       Create Instance       Completed       2014-01-10 14:35:20       2014-01-10 14:37:27         ○       Create Instance       Completed       2014-01-10 14:34:38       2014-01-10 14:37:27         ○       Create Volume       Completed       2014-01-10 14:21:59       2014-01-10 14:22:09         ○       Create Volume       Completed       2014-01-10 14:21:52       2014-01-10 14:22:00         ○       Create Image       Completed       2014-01-10 14:21:52       2014-01-10 14:24:24         ○       Create Image       Completed       2014-01-10 14:11:15       2014-01-10 14:24:24                                                                                                    | ▼ 작업 히스토리      |        |                           |                           |                     |                     |   |
| 작업         상태         생성 날짜         수정 날짜           ○         Create LoadBalancer         Completed         2014-01-10 14:54:29         2014-01-10 14:54:32           ○         Create Instance         Completed         2014-01-10 14:35:20         2014-01-10 14:37:27           ○         Create Volume         Completed         2014-01-10 14:21:59         2014-01-10 14:22:09           ○         Create Volume         Completed         2014-01-10 14:21:52         2014-01-10 14:22:09           ○         Create Volume         Completed         2014-01-10 14:21:52         2014-01-10 14:22:09           ○         Create Instance         Completed         2014-01-10 14:21:52         2014-01-10 14:22:09           ○         Create Instance         Completed         2014-01-10 14:21:52         2014-01-10 14:22:09           ○         Create Instance         Completed         2014-01-10 14:17:21         2014-01-10 14:22:09                                                                             |                |        |                           |                           |                     | Task Type: All      | ~ |
| Create LoadBalancer       Completed       2014-01-10 14:54:29       2014-01-10 14:54:32         Create Instance       Completed       2014-01-10 14:35:20       2014-01-10 14:47:31         Create Instance       Completed       2014-01-10 14:34:38       2014-01-10 14:37:27         Create Volume       Completed       2014-01-10 14:21:59       2014-01-10 14:22:09         Create Volume       Completed       2014-01-10 14:21:52       2014-01-10 14:22:00         Create Instance       Completed       2014-01-10 14:21:52       2014-01-10 14:22:00         Create Instance       Completed       2014-01-10 14:17:21       2014-01-10 14:22:00         Create Instance       Completed       2014-01-10 14:17:21       2014-01-10 14:22:00         Create Instance       Completed       2014-01-10 14:17:21       2014-01-10 14:22:00         Create Instance       Completed       2014-01-10 14:17:21       2014-01-10 14:22:00                                                                                     |                |        | 작업                        | 상태                        | 생성 날짜               | 수정 날짜               |   |
| O       Create Instance       Completed       2014-01-10 14:35:20       2014-01-10 14:47:31         O       Create Instance       Completed       2014-01-10 14:34:38       2014-01-10 14:37:27         O       Create Volume       Completed       2014-01-10 14:21:59       2014-01-10 14:22:09         O       Create Volume       Completed       2014-01-10 14:21:52       2014-01-10 14:22:00         O       Create Image       Completed       2014-01-10 14:17:21       2014-01-10 14:24:24         O       Create Instance       Completed       2014-01-10 14:11:15       2014-01-10 14:14:22                                                                                                    |                | 0      | Create LoadBaland         | cer Completed             | 2014-01-10 14:54:29 | 2014-01-10 14:54:32 |   |
| O       Create Instance       Completed       2014-01-10 14:34:38       2014-01-10 14:37:27         O       Create Volume       Completed       2014-01-10 14:21:59       2014-01-10 14:22:09         O       Create Volume       Completed       2014-01-10 14:21:52       2014-01-10 14:22:00         O       Create Image       Completed       2014-01-10 14:17:21       2014-01-10 14:24:24         O       Create Instance       Completed       2014-01-10 14:11:15       2014-01-10 14:14:22                                                                                                    |                | 0      | Create Instance           | Completed                 | 2014-01-10 14:35:20 | 2014-01-10 14:47:31 |   |
| Create Volume         Completed         2014-01-10 14/21:59         2014-01-10 14/22:09           Create Volume         Completed         2014-01-10 14/21:52         2014-01-10 14/22:00           Create Image         Completed         2014-01-10 14/21:52         2014-01-10 14/22:00           Create Image         Completed         2014-01-10 14/21:52         2014-01-10 14/24:24           Create Instance         Completed         2014-01-10 14/11:15         2014-01-10 14/14:22                                                                                                    |                | 0      | Create Instance           | Completed                 | 2014-01-10 14:34:38 | 2014-01-10 14:37:27 |   |
| Create Volume         Completed         2014-01-10 14/21:52         2014-01-10 14/22:00           Create Image         Completed         2014-01-10 14/17:21         2014-01-10 14/24/24           Create Instance         Completed         2014-01-10 14/17:21         2014-01-10 14/14/22                                                                                                    |                | 0      | Create Volume             | Completed                 | 2014-01-10 14:21:59 | 2014-01-10 14:22:09 |   |
| Create Image         Completed         2014-01-10 14:17:21         2014-01-10 14:24:24           Create Instance         Completed         2014-01-10 14:11:15         2014-01-10 14:14:22                                                                                                    |                | 0      | Create Volume             | Completed                 | 2014-01-10 14:21:52 | 2014-01-10 14:22:00 |   |
| Create Instance Completed 2014-01-10 14:11:15 2014-01-10 14:14:22                                                                                                    |                | 0      | Create Image              | Completed                 | 2014-01-10 14:17:21 | 2014-01-10 14:24:24 |   |
|                                                                                                    |                | 0      | Create Instance           | Completed                 | 2014-01-10 14:11:15 | 2014-01-10 14:14:22 |   |

작업했던 이력에 대한 로그를 확인할 수 있습니다. 개별 항목 클릭 시 상세 내역이 확인됩니다.

# 6. 기타

이용 시 각종 문의 사항에 대해서는,

- 전화: 1544-2233
- 메일 : <u>support@hostway.co.kr</u>

로 문의 주시면 감사하겠습니다.